# Teilnehmerinformationen auf Telefonadapter der Serie SPA100

### Ziel

Die Teilnehmerinformationen werden verwendet, um zu ermitteln, wer die Benutzer an beiden Enden der Leitung sind. Durch die Verwendung dieser Funktion wird die Kommunikation zwischen den beiden Benutzern einfacher. In diesem Artikel wird erläutert, wie Sie die Teilnehmerinformationen für den analogen Telefonadapter der Serie SPA100 konfigurieren.

### Anwendbare Geräte

SPA112 SPA122

### Softwareversion

·1.3.2 (2014)

## Einstellungen für Teilnehmerinformationen

Schritt 1: Melden Sie sich beim Konfigurationsprogramm für Telefonadapter an, und wählen Sie **Voice > Line1** oder **Line2 aus**. Die Seite *Leitung 1* wird geöffnet:

| Line 1                             |         |  |                           |               |  | ~ |  |  |
|------------------------------------|---------|--|---------------------------|---------------|--|---|--|--|
| Call Feature Settings              |         |  |                           |               |  |   |  |  |
| Blind Attn-Xfer Enable:            | no 🗸    |  | MOH Server:               |               |  | ^ |  |  |
| Xfer When Hangup Conf:             | yes 🗸   |  | Conference Bridge URL:    |               |  |   |  |  |
| Conference Bridge Ports:           | 3 🗸     |  | Enable IP Dialing:        | no 🗸          |  |   |  |  |
| Emergency Number:                  |         |  | Mailbox ID:               |               |  |   |  |  |
| Proxy and Registration             |         |  |                           |               |  |   |  |  |
| Proxy:                             |         |  |                           |               |  |   |  |  |
| Outbound Proxy:                    |         |  |                           |               |  |   |  |  |
| Use Outbound Proxy:                | no 🗸    |  | Use OB Proxy In Dialog:   | yes 🗸         |  |   |  |  |
| Register:                          | yes 🗸   |  | Make Call Without Reg:    | no 🗸          |  |   |  |  |
| Register Expires:                  | 3600    |  | Ans Call Without Reg:     | no 🗸          |  |   |  |  |
| Use DNS SRV:                       | no 🗸    |  | DNS SRV Auto Prefix:      | no 🗸          |  |   |  |  |
| Proxy Fallback Intvl:              | 3600    |  | Proxy Redundancy Metho    | od: Normal 🗸  |  |   |  |  |
| Mailbox Subscribe URL:             |         |  | Mailbox Subscribe Expires | s: 2147483647 |  |   |  |  |
| Subscriber Information             |         |  |                           |               |  |   |  |  |
| Display Name:                      |         |  | User ID:                  |               |  |   |  |  |
| Password:                          |         |  | Use Auth ID:              | no 🗸          |  |   |  |  |
| Auth ID:                           |         |  | Resident Online Number:   |               |  |   |  |  |
| Supplementary Service Subscription |         |  |                           |               |  |   |  |  |
| Call Waiting Serv:                 | yes 🗸   |  | Block CID Serv:           | yes 🗸         |  | ~ |  |  |
| Submit Cancel                      | Refresh |  |                           |               |  | ~ |  |  |

Hinweis: Die Konfiguration der Teilnehmerinformationen auf Leitung 1 gilt für Leitung 2.

| Subscriber Information |       |                         |          |  |  |  |  |
|------------------------|-------|-------------------------|----------|--|--|--|--|
| Display Name:          | User  | User ID:                | 12       |  |  |  |  |
| Password:              | Pass1 | Use Auth ID:            | yes 🗸    |  |  |  |  |
| Auth ID:               | user1 | Resident Online Number: | 555-0100 |  |  |  |  |

Schritt 2: Geben Sie im Feld Anzeigename den Namen der Anrufer-ID ein.

Schritt 3: Geben Sie die Benutzer-ID im Feld Benutzer-ID ein.

Schritt 4: Geben Sie das Kennwort im Feld Kennwort ein.

Schritt 5: (Optional) Wählen Sie **Yes (Ja)** in der Dropdown-Liste Use Auth ID (Auth-ID verwenden) aus, um die Authentifizierungs-ID und das Kennwort für die SIP-Authentifizierung einzugeben. Andernfalls wählen Sie **Nein**, um die Benutzer-ID und das Kennwort zu verwenden.

Hinweis: Wenn Sie Nein wählen, fahren Sie mit Schritt 7 fort.

Schritt 6: Geben Sie die Authentifizierungs-ID für die SIP-Authentifizierung im Feld Auth ID (Auth-ID) ein.

Schritt 7: Geben Sie eine gültige Skype-Online-Nummer in das Feld Resident Online Number **ein**, damit Anrufe an die Skype-Nummer Ihr Telefon klingeln.

Schritt 8: Klicken Sie auf **Senden**, wenn die erforderlichen empfohlenen Einstellungen vorgenommen wurden, oder klicken Sie auf **Aktualisieren**, um die neuen erforderlichen Informationen anzuzeigen.